## Vorgang | Vorgangsstatistik

| MPAREX - 01 Stuttgart                                                                                                    | - 🗆 X                      |
|----------------------------------------------------------------------------------------------------|----------------------------|
| Auswertungen<br>Vorgangsstatistik<br>Obersicht Statistik                                                                                                    | AMPAREX Fermulariung Hilfe |
| Vorgang Zuständigkeit Azz Eigenschaften Marketing Aktivität                                                                                                    |                            |
| Ierminplaner Nummer: Kunde: P Kind/Erw:                                                                                                    | Suchen Felder vorbelegen   |
| Kasse     Typ:     D     Status: Offen     Filiale:     D1 Stufgart     02 Wuppertail                                                                                       | 2                          |
| Lagerverwaltung Enddatum von: Bis Contrallager                                                                                                    |                            |
| Auswertungen 🛛                                                                                                    |                            |
| Vorgange     Vorgange     P       B     Serienbriefe, Selektionen     Filiale     Nr.     VO-Dat     Start     Ende     Vorgangstip     Seite     Name     Status     Kunde | MA                         |
| ស៊ី Umsatzstatistik                                                                                                    |                            |
| β℃ Individuelle Statistik                                                                                                    |                            |
| The Listendruck                                                                                                    |                            |
| Historie über alle Kunden                                                                                                    |                            |
| P Änderungsprotokoll                                                                                                    |                            |
| Rechnungen, Angebote                                                                                                    |                            |
| Vorgangsstatistik                                                                                                    |                            |
| Eq. Aufgaben und Termine                                                                                                    |                            |
| Abrechnung Kostenträger                                                                                                    |                            |
| Reghnungswesen                                                                                                    |                            |
| Bucthaltung                                                                                                    | ]                          |

## Funktionsleiste

| 🕒 🗏 Suche    |         | P v Drucken                                                                                                    | <b>پر</b><br>AMPAREX  | Fernwartung    |  |
|--------------|---------|----------------------------------------------------------------------------------------------------|-----------------------|----------------|--|
| Schaltfläche | Name    | Beschreibung                                                                                                    |                       |                |  |
|              | Drucken | Schlägt standardmäßig Dokumentvorlagen vom Typ 'Vorgangsliste' vor. Die Dokumentvorlagen kör angepasst werden (siehe auch Dokumentvorlagen (Stammdaten)). Es können auch eigene Dokum verwendet werden. | nnen jed<br>nentvorla | erzeit<br>agen |  |

## Maskenbeschreibung

| Feld                    | Beschreibung                                                                                                    |
|-------------------------|----------------------------------------------------------------------------------------------------|
| Nummer                  | Geben Sie die Nummer (VG) des gesuchten Vorgangs ein.                                                                 |
| Kunde                   | Alle Vorgänge eines ausgewählten Kunden auflisten.                                                                    |
| Kind/Erw.               | Auswahlsuche nach Erwachsenen, Kindern oder beiden.                                                                   |
| Filiale                 | Wählen Sie eine oder mehrere Filialen aus, in denen nach Vorgängen gesucht werden soll.                               |
| Тур                     | Wählen Sie einen oder mehrere Typen (Neuversorgung, Reparatur, Otoplastik oder Sonstiges) der gesuchten Vorgänge aus. |
| Status                  | Wählen Sie den Status (offen, abgeschlossen oder abgebrochen) der gesuchten Vorgänge aus.                             |
| Startdatum von /<br>bis | Legen Sie den Zeitraum fest, in dem die gesuchten Vorgänge gestartet wurden.                                          |
| Enddatum von / bis      | Legen Sie den Zeitraum fest, in dem die gesuchten Vorgänge beendet wurden (abgeschlossen oder abgebrochen).           |